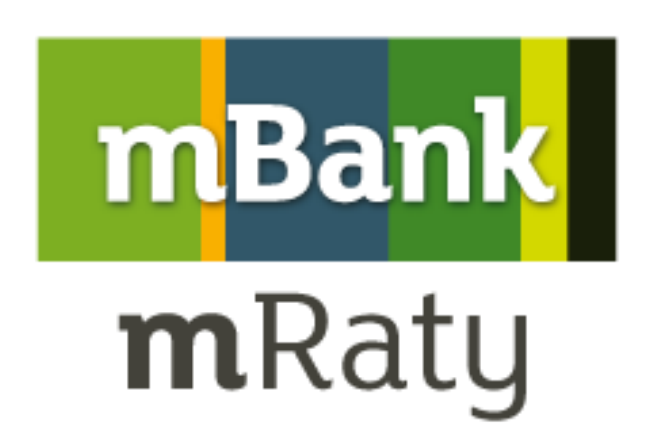

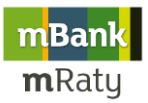

# Spis treści

| Obowia | ązki komunikacji usługi mRaty w sklepie internetowym | 3 |
|--------|------------------------------------------------------|---|
| 1      | Główne założenia                                     | 3 |
| 2      | Elementy komunikacji mRaty w sklepach internetowych: | 3 |
| 2.1    | Toplayer                                             | 3 |
| 2.2    | Widget                                               | 4 |
| 2.3    | Kalkulator na stronie produktowej (element wymagany) | 5 |
| 2.4    | Kalkulator na stronie z koszykiem (element wymagany) | 5 |
| 2.5    | Kalkulator ogólny (element wymagany)                 | 5 |
| 2.6    | Zakładka "Zakupy na raty"                            | 6 |
| 2.7    | Banner na stronie głównej                            | 6 |
| 2.8    | Logotyp w dolnej stopce                              | 6 |

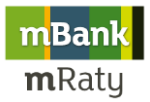

# Obowiązki komunikacji usługi mRaty w sklepie internetowym

#### **1** Główne założenia

Klienci podejmują decyzje o płatności ratalnej na każdym etapie procesu zakupowego, tj: dzieje się to przed wejściem do sklepu lub w trakcie wyboru produktu lub przy finalizacji zamówienia. Dlatego też niezwykle istotne jest, aby mRaty były widoczne od samego początku wejścia do sklepu, po samą finalizację zakupu. Widoczność finansowania ratalnego w sklepie decyduje o tym, czy użytkownik zdecyduje się zrealizować zamówienie. Rekomendujemy komunikować mRaty na stronie głównej sklepu, podczas wyboru produktu oraz przy finalizacji zamówienia. Na karcie produktu oraz w koszyku komunikacja powinna być skoncentrowana na prezentowaniu minimalnej wysokości raty.

Odpowiednia komunikacja płatności ratalnych mRaty ma istotny wpływ na poprawę wyników Twojego biznesu. Zyskujesz:

- wzrost Twoich obrotów
- pozytywne reakcje Klientów wobec dostępnej oferty ratalnej
- chęć dokonania zakupu przez Klientów mimo braku własnych środków finansowych

Komunikacja produktu mRaty dla klienta to jeden z najważniejszych elementów wdrożenia usługi płatności ratalnych w sklepach internetowych.

Poniżej zaprezentowane zostały główne składowe właściwej komunikacji usługi mRaty dla Klienta kupującego na raty w Internecie.

Wszystkie poniższe materiały promocyjne znajdują się po zalogowaniu do Konta Partnera na stronie Programu mRaty <u>www.mBank.net.pl</u>. Dokumentacja techniczna określa dokładny sposób implementacji poszczególnych materiałów promocyjnych oraz ich linkowanie.

# **2** Elementy komunikacji mRaty w sklepach internetowych: 2.1 Toplayer

Dynamiczna reklama graficzna w formacie Flash, uruchamiana podczas wizyty wszystkich użytkowników w sklepie internetowym w ramach jednej sesji. Element ten będzie aktywny do czasu zamknięcia go przez użytkownika. Po kliknięciu użytkownika w Toplayer'a zostaje on przeniesiony na Landing page mBanku z opisem procesu zakupu na raty z mBankiem oraz kalkulator ratalny:

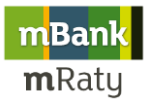

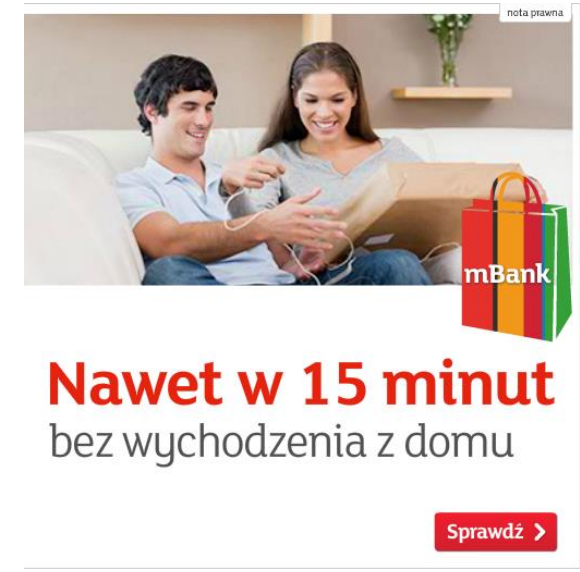

http://www.mbank.net.pl/mraty\_1/index.html

### 2.2 Widget

Dynamiczny element graficzny, wyświetlany przy prawej krawędzi strony serwisu po środku wysokości ekranu, który powoduje jego rozwinięcie podczas najechania kursorem. Widget będzie aktywny dla każdego typu odwiedzającego i wyświetlany bez ograniczeń ilościowych na wszystkich podstronach, utrzymując swoją pozycję podczas poruszania się po stronie www. Po kliknięciu użytkownika w Widget zostaje on przeniesiony na Landing Page mBanku z opisem procesu zakupu na raty oraz kalkulatorem ratalnym: http://www.mbank.net.pl/mraty\_1/index.html

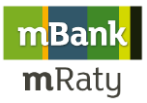

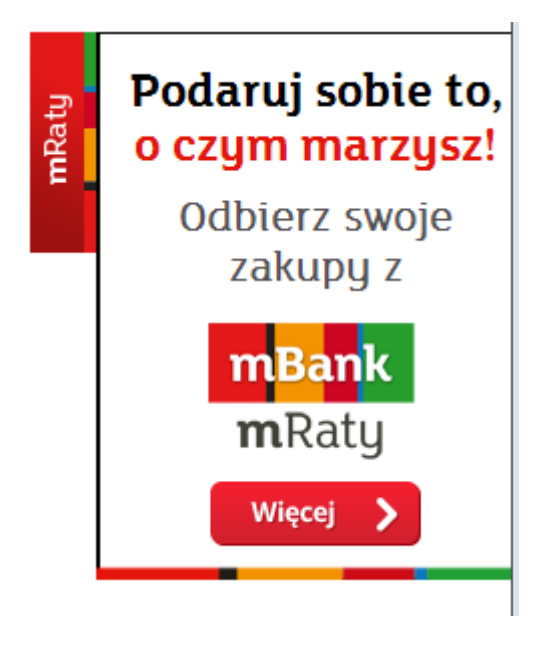

# 2.3 Kalkulator na stronie produktowej (element wymagany)

Kalkulator ratalny umieszczony na stronie każdego produktu, zlokalizowany w pobliżu ceny produktu. Kalkulator komunikuje klientowi najniższą możliwą do osiągnięcia ratę w danej cenie produktu. Po kliknięciu w kalkulator, klient zostaje przeniesiony na LandingPage mBanku z opisem procesu zakupu na raty oraz kalkulatorem ratalnym:

http://www.mbank.net.pl/mraty\_1/index.html

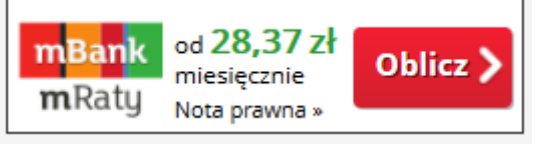

# 2.4 Kalkulator na stronie z koszykiem (element wymagany)

Kalkulator ratalny umieszczony w koszyku zakupowym na stronie podsumowującej wartość całego zamówienia, zlokalizowany w pobliżu wartości (ceny) wszystkich zakupów. Kalkulator komunikuje klientowi najniższą możliwą do osiągnięcia, w tej cenie produktu, wysokość raty. Po kliknięciu na grafikę kalkulatora, klient zostaje przeniesiony na LandingPage mBanku z opisem procesu zakupu na raty oraz kalkulatorem ratalnym:

http://www.mbank.net.pl/mraty\_1/index.html

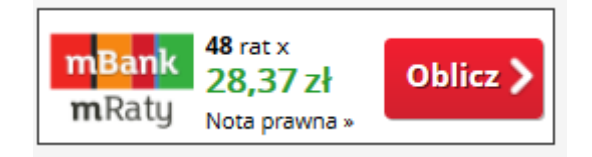

2.5 Kalkulator ogólny (element wymagany)

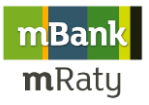

Kalkulator ratalny umieszczony na stronie głównej sklepu internetowego, zlokalizowany w widocznym miejscu w prawej bądź lewej kolumnie. Po kliknięciu na grafikę kalkulatora, klient zostaje przeniesiony na LandingPage mBanku z opisem procesu zakupu na raty oraz kalkulatorem ratalnym:

http://www.mbank.net.pl/mraty\_1/index.html

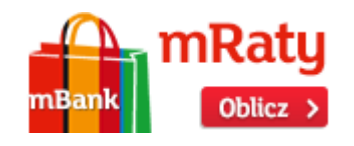

### 2.6 Zakładka "Zakupy na raty"

Zakładka znajdująca się w górnej części strony sklepu internetowego, kierująca klienta na LandingPage'a mRaty.

#### 2.7 Banner na stronie głównej

Dynamiczny banner mRaty w formacie Flash zlokalizowany w widocznym miejscu na stronie głównej sklepu internetowego. Po kliknięciu na banner, klient zostaje przeniesiony na LandingPage mBanku z opisem procesu zakupu na raty oraz kalkulatorem ratalnym:

#### http://www.mbank.net.pl/mraty\_1/index.html

Wybór kształtu i rozmiaru bannera pozostaje w gestii platformy sklepowej.

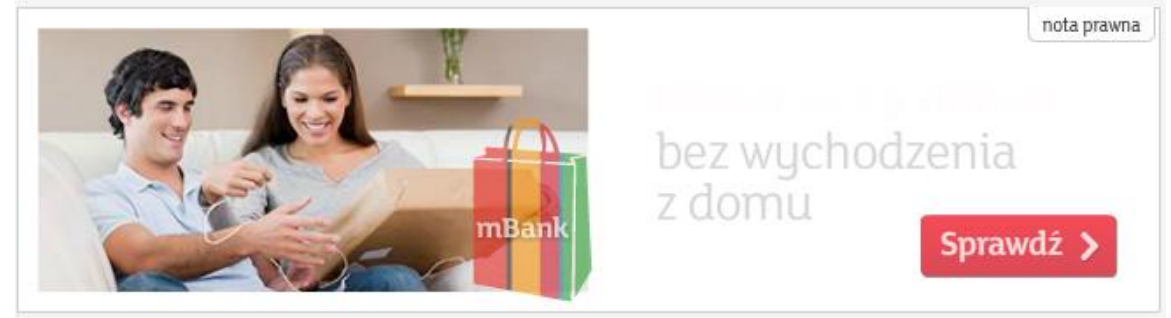

#### 2.8 Logotyp w dolnej stopce

Logotyp mRaty zlokalizowany w dolnej części strony sklepu internetowego obok innych form płatności. Po kliknięciu na logotyp, klient zostaje przeniesiony na LandingPage mBanku z opisem procesu zakupu na raty oraz kalkulatorem ratalnym:

http://www.mbank.net.pl/mraty\_1/index.html

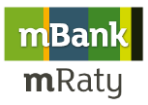

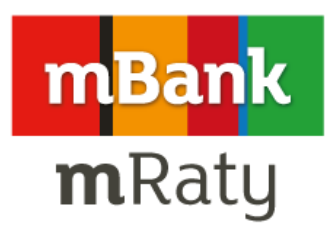